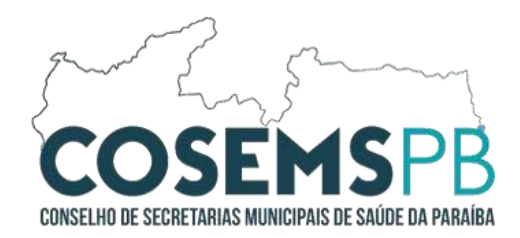

## TUTORIAL PARA ORIENTAÇÃO AO USUÁRIO DO SCPA

Este guia tem como finalidade auxiliar os usuários do Sistema de Cadastro e Permissão de Acesso **(SCPA)** no processo de atualização de informações pessoais, como e-mail e senha. As instruções apresentadas aqui foram desenvolvidas para facilitar o entendimento e garantir que as alterações sejam realizadas com segurança e rapidez.

Para o acesso ao SCPA clique no link: <u>https://acesso.saude.gov.br/login</u>.

Segue abaixo o Passo-a-Passo para Acesso ao Sistema.

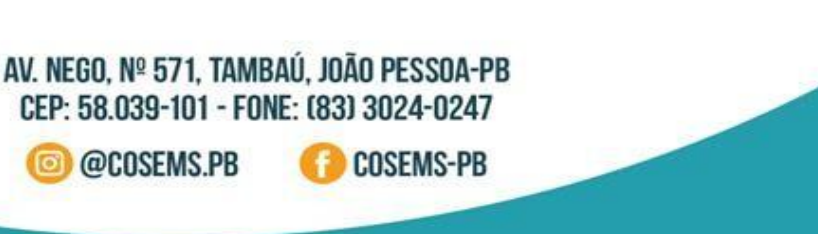

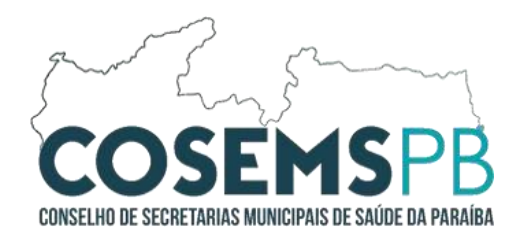

### 01º PASSO: Para quem POSSUI conta GOV.BR acesse o Sistema e clique em ENTRAR COM GOV.BR.

| NISTÉRIO DA<br>SAÚDE SISTEMA DE CADASTRO E PERMISSÃO DE ACESSO                                                                                   | A SISTEMA DE CADASTRO E PERMISSÃO DE ACESSO |  |
|----------------------------------------------------------------------------------------------------|---------------------------------------------|--|
| gov.br                                                                                                    | SCPA SUS                                    |  |
| entre parte parte and a source<br>entre parte a dentificação<br>carda cidado parte a cardos<br>serviços digitais do governo<br>Entrar com gov.br | CPF ou E-mail                               |  |

02º PASSO: Insira seus dados para realizar login.

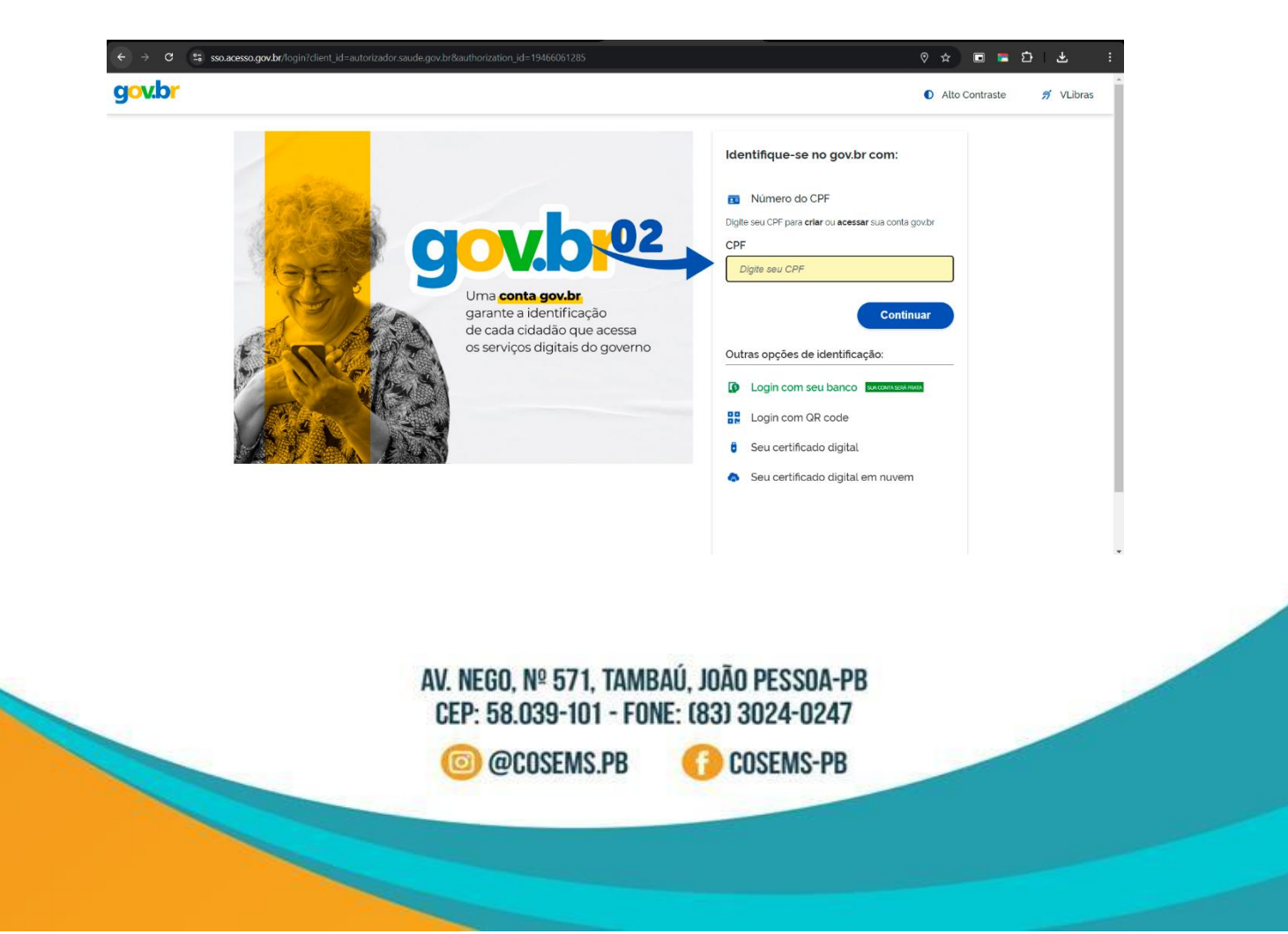

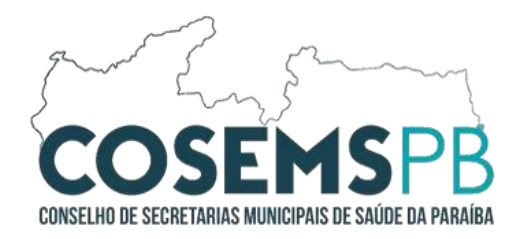

03º PASSO: Realizado o login, no menu lateral esquerdo clique em Usuários.

| SCPA     | Cov⊛BR<br>Bem vindo!                                                                              | A conexão encerrará em:05:58:55 | θ 🖩 🖡 |
|----------|---------------------------------------------------------------------------------------------------|---------------------------------|-------|
| Usuários | <u>A Filtrar</u> ×                                                                                |                                 | ^     |
|          | Outros Sistemas                                                                                   |                                 | ~     |
| <        | E-mails suports sistemas@datasus.gov.br<br>Fale Conosce: http://datasus.asude.gov.br/fale-conosco |                                 |       |

#### 04º PASSO: Logo em seguida clique em Dados do Usuário.

| SCPA                                                  | Cov≫BR<br>Bem vindo!                                                                                 | A conexão encerrará em:05:58:40 | θ                     |     | ۰ |
|-------------------------------------------------------|----------------------------------------------------------------------------------------------------|---------------------------------|-----------------------|-----|---|
| Usuários ^                                            | Meus Sistemas                                                                                        |                                 |                       | ^   |   |
| Alterar senha<br>Dados do Usuário<br>Gerenciar Acesso | 9. Filtrar ×                                                                                         |                                 |                       |     |   |
|                                                       | Outros Sistemas                                                                                      |                                 |                       | ~   |   |
| <                                                     | E-mail: suporte.sistemas@idutasus.gov.br<br>Faile Conosce: http://datasus.aaude.gov.br/faile-conosco | 505                             | MINISTÉRIO DA<br>MORT | BRA |   |

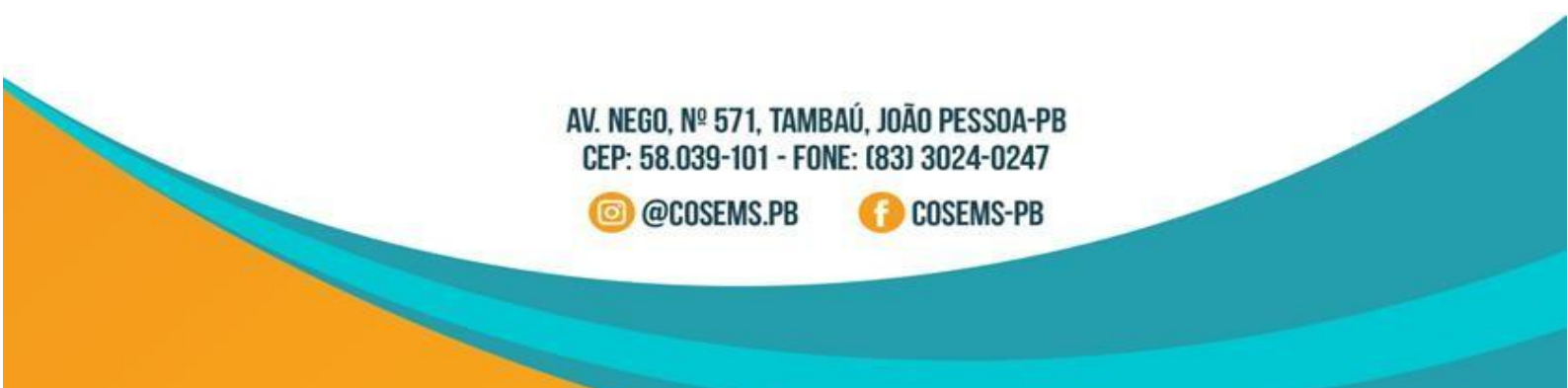

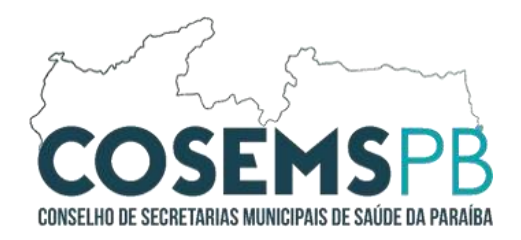

**05º PASSO:** Cadastre um novo E-mail e clique em Salvar.

| SCPA             | <b>Cov⇒</b> er<br>Dados do Usuário                                                              | A conexão encerrará em:05:57:56 🛛 😁 🏢 🌲 |
|------------------|-------------------------------------------------------------------------------------------------|-----------------------------------------|
| Usuários ^       | Identificação                                                                                   |                                         |
| Alterar senha    | Número do Cartão Nacional de Saúde (Para adquirir compareça a uma Unidade de Saúde)             |                                         |
| Dados do Usuário | E-mail*                                                                                         |                                         |
| Gerenclar Acesso | None 05                                                                                         | CPF                                     |
|                  |                                                                                                 |                                         |
|                  | Sexo Raça/Cor Pais BRASIL                                                                       | ✓ Passaporte                            |
|                  | Örgåo/Unidade * Cargo *                                                                         |                                         |
|                  | Endereco                                                                                        |                                         |
|                  | Cep*                                                                                            |                                         |
|                  | Endersonil anzatorea                                                                            | Q_UF                                    |
|                  |                                                                                                 | Município 👻                             |
| <                | Fail: suports alternas@datasus.goz.br<br>Fail: Consoc: http://ialanus.sudd.goz.br/faile-conosco | SISNE MINISTER A                        |

#### 06º PASSO: Cadastrado um novo E-mail, volte ao menu e selecione a opção Alterar Senha.

| SCPA                                 | Gov≽BR<br>Bem vindo!                                                                                     | A conexão encerrará em:05:58:40 | θ                    |    | ۰ |
|--------------------------------------|----------------------------------------------------------------------------------------------------|---------------------------------|----------------------|----|---|
| Usuários ^                           | Meus Sistemas                                                                                            |                                 |                      | ^  |   |
| Alterar senha                        | Q. Filtrar X                                                                                             |                                 |                      |    |   |
| Dados do Usuário<br>Gerenciar Acesso | 5                                                                                                    |                                 |                      |    |   |
|                                      |                                                                                                    |                                 |                      |    |   |
|                                      |                                                                                                    |                                 |                      |    |   |
|                                      |                                                                                                    |                                 |                      |    |   |
|                                      | Outroe Sistemas                                                                                          |                                 |                      |    | - |
|                                      |                                                                                                    |                                 |                      | ~  |   |
| <                                    | E-mail: suporte-aliternesi@idelators.gov.br<br>Faile Consoce: http://datasus.aaude.gov.br/faile-conosoco | 515 <del></del>                 | REFERENCES<br>BALLON | RA |   |

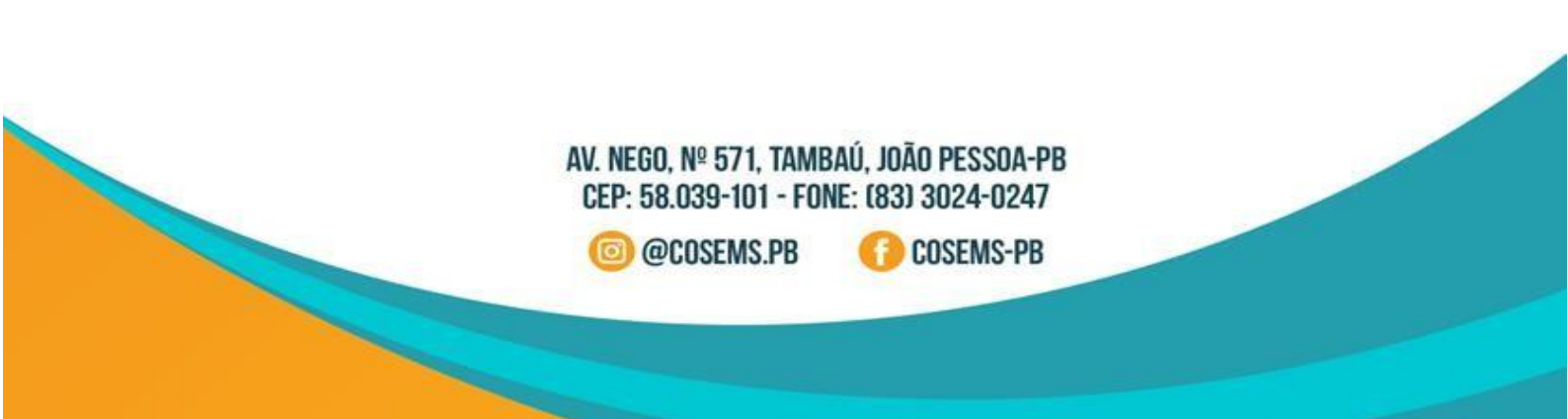

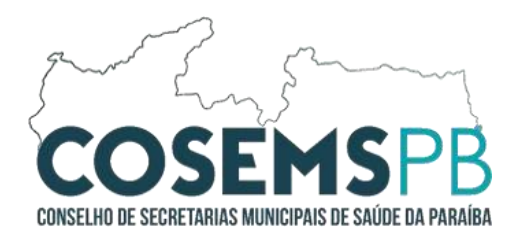

07º PASSO: Insira a nova senha, confirme-a e salve o procedimento.

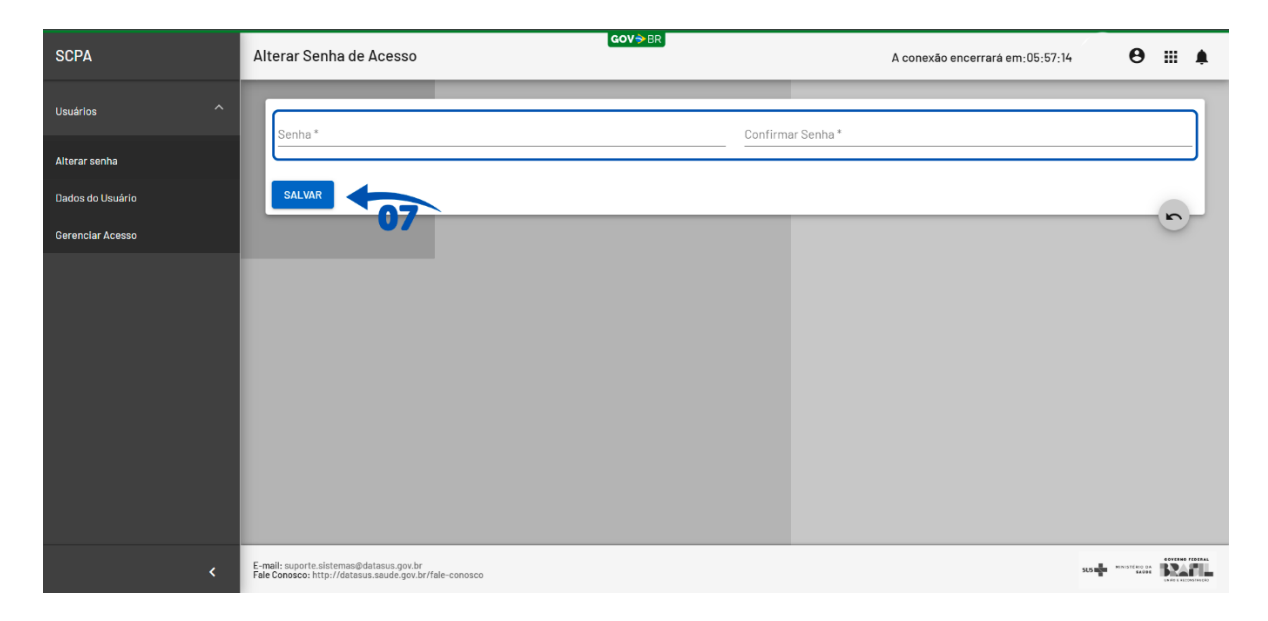

08º PASSO: Para quem NÃO POSSUI conta GOV.BR acesse o Site GOV.BR pelo link a seguir: <u>https://www.gov.br/pt-br</u>. Clique em Entrar com o gov.br, insira seus dados para criar sua conta pessoal gov.br.

| www.gov.br/pt-br                                                                                                    |                                                                                                    | ☆ 🖻 🖬 🖆   ა                                                                                                    |
|----------------------------------------------------------------------------------------------------|----------------------------------------------------------------------------------------------------|----------------------------------------------------------------------------------------------------|
| govbr                                                                                                    | Órgãos do Governo Acesso à Informação Legislação Aces                                                          | ssibilidade PT Y & III Entrar com gov.br                                                                                                    |
| Serviços e Informaçõe                                                                                                    | es do Brasil                                                                                                   | 00                                                                                                    |
| O que você procura?                                                                                                    |                                                                                                    | ∳ Q                                                                                                    |
|                                                                                                    |                                                                                                    |                                                                                                    |
|                                                                                                    | Serviços para você                                                                                             |                                                                                                    |
|                                                                                                    | Serviços para você                                                                                             |                                                                                                    |
| recomendados                                                                                                    | Serviços para você                                                                                             | DESTAQUE                                                                                                    |
| <ul> <li>Infractore regularida</li> <li>Infractidão de regularida</li> <li>fiscal</li> </ul>                                     | Ade Consultar CPF                                                                                              | DESTAQUE  Finanças: Impostos e Gestão Pública  Protecner Meur CPE                                                                                                    |
| RECOMENDADOS     Emitir certidão de regularida     físcal     Emitir certidão de regularida                                      | Ade Consultar CPF                                                                                              | Finanças, Impostos e Cestão Pública Proteger Meu CPF Infraestrutura, Trânsito e Transportes Nom                                                                                  |
| RECOMENDADOS     Emitir certidão de regularide     fiscal     Emitir certidão de regularide     fiscal de obra                   | Ade 2 Consultar CNPJ<br>3 Assinatura Eletrónica                                                                | Finanças, Impostos e Cestão Publica<br>Proteger Meu CPF<br>Infraestrutura, Trânsito e Transportes<br>Voa Brasil Aposentados                                                      |
| RECOMENDADOS     Emitir certidão de regularida     fiscal     Emitir certidão de regularida     fiscal de obra     Atualizar CPF | Ade Consultar CPF<br>Consultar CPF<br>Consultar CPJ<br>Assinatura Eletrônica<br>Consultar Meu Imposto de Renda | Finanças: Impostos e Gestão Publica         Proteger Meu CPF         Infraestrutura: Trânsito e Transportes         Voa Brasil Aposentados         Defesa Olid e Defesa Nacional |

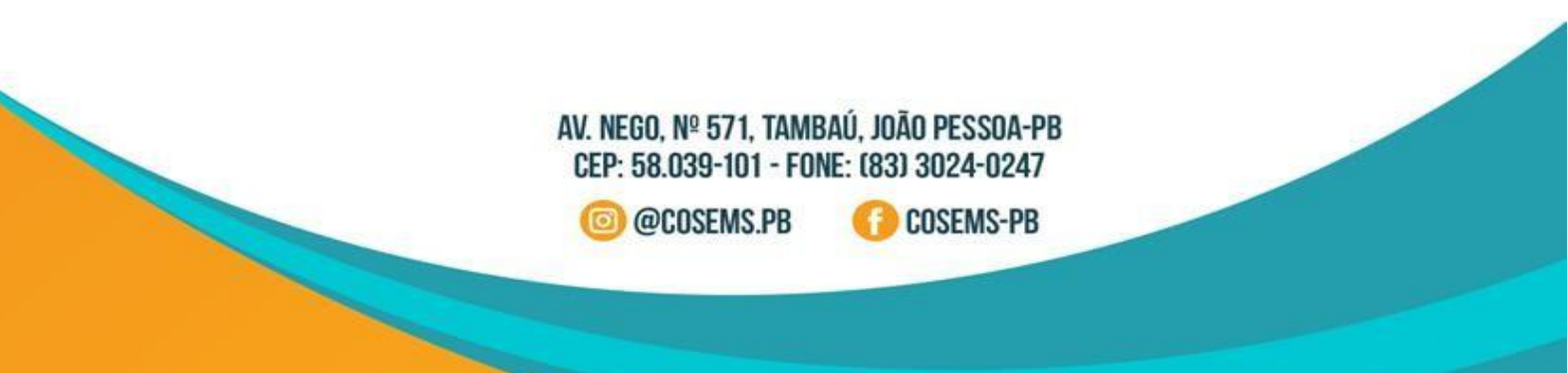

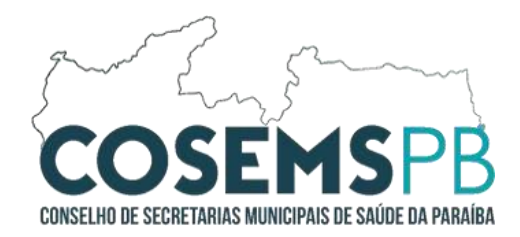

# **09º PASSO:** Com a conta criada Faça o Login, e siga o Passo-a-Passo a partir do **01º PASSO.**

| jov.br                                                                                 | Alto Contraste      H VLibras                                                                                                    |
|----------------------------------------------------------------------------------------|----------------------------------------------------------------------------------------------------|
| Hereita identificação<br>de cada cidadão que acessa<br>os serviços digitais do governo | Identifique-se no gov.br com:   The sea CPF The sea CPF The se |

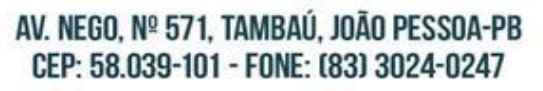

回 @COSEMS.PB

COSEMS-PB